## 從以下連結進入均一平台(如下圖)

https://www.junyiacademy.org/

| <mark> 終 均一教育平台 </mark> ■ 課程 Annyl Acatomy | ✔ 防疫專區                          | Q. 登入 註冊 |
|--------------------------------------------|---------------------------------|----------|
| 我是教師                                       | 我是學生 我是家長                       |          |
| 取会自己進度                                     | 的學習模式 规则自己的学習活動<br>通過當安排自己學習的追旋 |          |
|                                            |                                 |          |
| < " <u>-</u>                               | •                               |          |
| 35%                                        |                                 |          |
| ~~~~~~~~~~~~~~~~~~~~~~~~~~~~~~~~~~~~~~~    |                                 |          |

若是已經登入者請先登出,利用以下帳號密碼登入,才能確保我能收到你的線上學習時數! 請點選登入

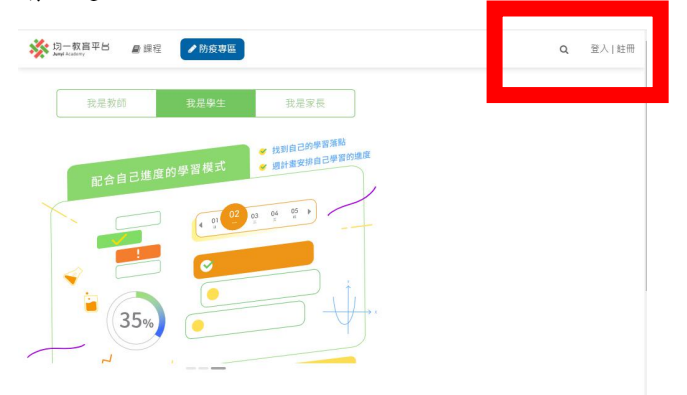

在紅框處輸入帳號、密碼,帳號為:「s10950601」,50601 請自己改為名牌號碼,密碼為:「s109506」 進入後可自己修改密碼

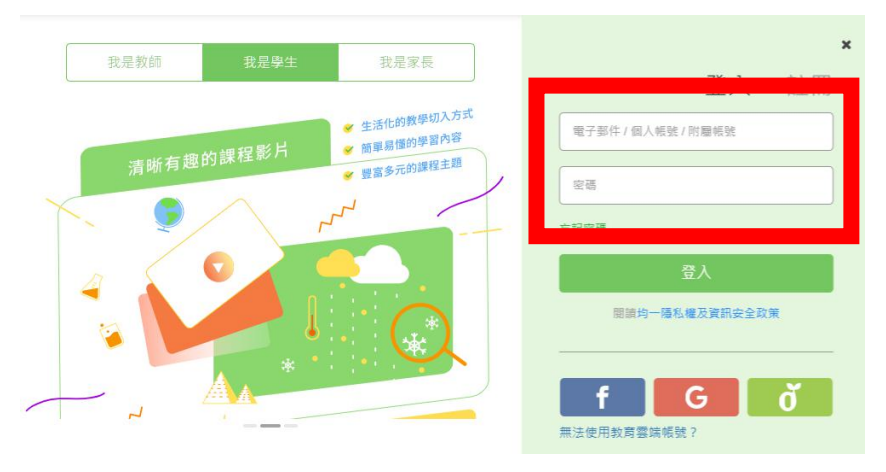

輸入完畢請按下方綠底白字的登入 出現以下頁面後,不管有無其他帳號,請一律點選「沒有」

| 均一教官平台<br>Jungi Academy | ## ▲ Reconstruct of the state of the state |
|-------------------------|----------------------------------------------------------------------------------------------------|
| 0                       | 你現在用 s10950603 帳號登入,你有其他均一帳號嗎?                                                                                                    |
| s10950603               | 有沒有                                                                                                    |
| 能量:0                    | ▲ 個人資料不公開                                                                                                    |
| 精熟:0                    | 今日目標                                                                                                    |
| ★ 學習主頁                  |                                                                                                    |
| <ul> <li></li></ul>     | 請前往「我的目標」建立新目標吧 3                                                                                                    |
| ▶ 我的目標                  |                                                                                                    |
| ✔ 我的任務                  |                                                                                                    |
| 山站設進展                   |                                                                                                    |

## 請確實輸入生日並按「確認」

(民國 98 年出生請填西元 2009 年/民國 99 年出生請填西元 2010 年)

| 切一取昌平吕<br>Junya Academy |                 | ◆ 爭訪問题 ●                 | s10950603▼<br>精熟:0 |
|-------------------------|-----------------|--------------------------|--------------------|
|                         | , 有了您的資訊,       | <u>常置</u> 航空             | *                  |
|                         | 請問您的生日是:        | 年 •月                     |                    |
|                         | 民國年數 + 1911 = 1 | 西元年數 ex. 民國89年 = 西元2000年 |                    |
| s10950603               | 確               | 定                        |                    |
| 能量:0                    |                 |                          | ▲ 個人資料不公開          |
| 精熟:0                    | 今日目標            |                          |                    |
| ▶ 學習主頁                  |                 |                          |                    |
| <ul> <li>徽章</li> </ul>  | 請前往『我的目標』建立新目標吧 | !                        |                    |
| ▶ 我的目標                  |                 |                          |                    |
| ✔ 我的任務                  |                 |                          |                    |
| 山 技能進展                  | 加入新班級?          | 建議的活動                    |                    |
|                         | 307.411.412 200 | •. ms/T /H               |                    |

請點選「我的任務」

| s10950603<br>能量:0<br>精熟:0 | \$10950603 約1小時前加入 ★ 0/3927 ● 0/26149 |       |                               |
|---------------------------|---------------------------------------|-------|-------------------------------|
| ☞ 學習主頁                    |                                       |       |                               |
| ▲ 懲音                      |                                       |       |                               |
|                           | 請前往「我的目標」建立新目標吧!                      |       |                               |
| ▶ 我的目標                    |                                       |       |                               |
| ✔ 我的任務                    |                                       |       |                               |
| 山 技能進展                    | 加入新班級?                                |       | 建議的活動                         |
| ♣ 加班級                     | 斑級代碼                                  | ♣ 加班級 | 2021年5月18日<br>挑選科目立即開始觀看影片或習預 |

## 請點選「【五下】第十單元….」

|                     | ─個月以內的任 ♥ 所有教師 ♥ 所有任務狀態 ♥ ■ ■ ■ ■ ■ ■ ■ ■ ■ ■ ■ ■ ■ ■ ■ ■ ■ ■ ■              |  |  |
|---------------------|------------------------------------------------------------------------------|--|--|
| s10950603<br>能量 · 0 | 【五下】第十單元 怎…<br>指派日期: 2021/05/18                                              |  |  |
| 精熟:0                | 我的練功房                                                                        |  |  |
| ▶ 學習主頁              | 這裡只顯示最近 7 天的目標,可以到「我的目標」找到之前的目標<br>10 月練功房功能將全面移轉至「我的目標」<br>請至「我的目標,制完學習計書吧! |  |  |
| ● 徽章                | 建立目標                                                                         |  |  |
| ▶ 我的目標              | (注声协会                                                                        |  |  |
| ✔ 我的任務              | 及为23日                                                                        |  |  |
| Ш 技能進展              |                                                                              |  |  |

以下紅框處為今日任務,請依序點並觀看 點選藍字即可連結至教學影片

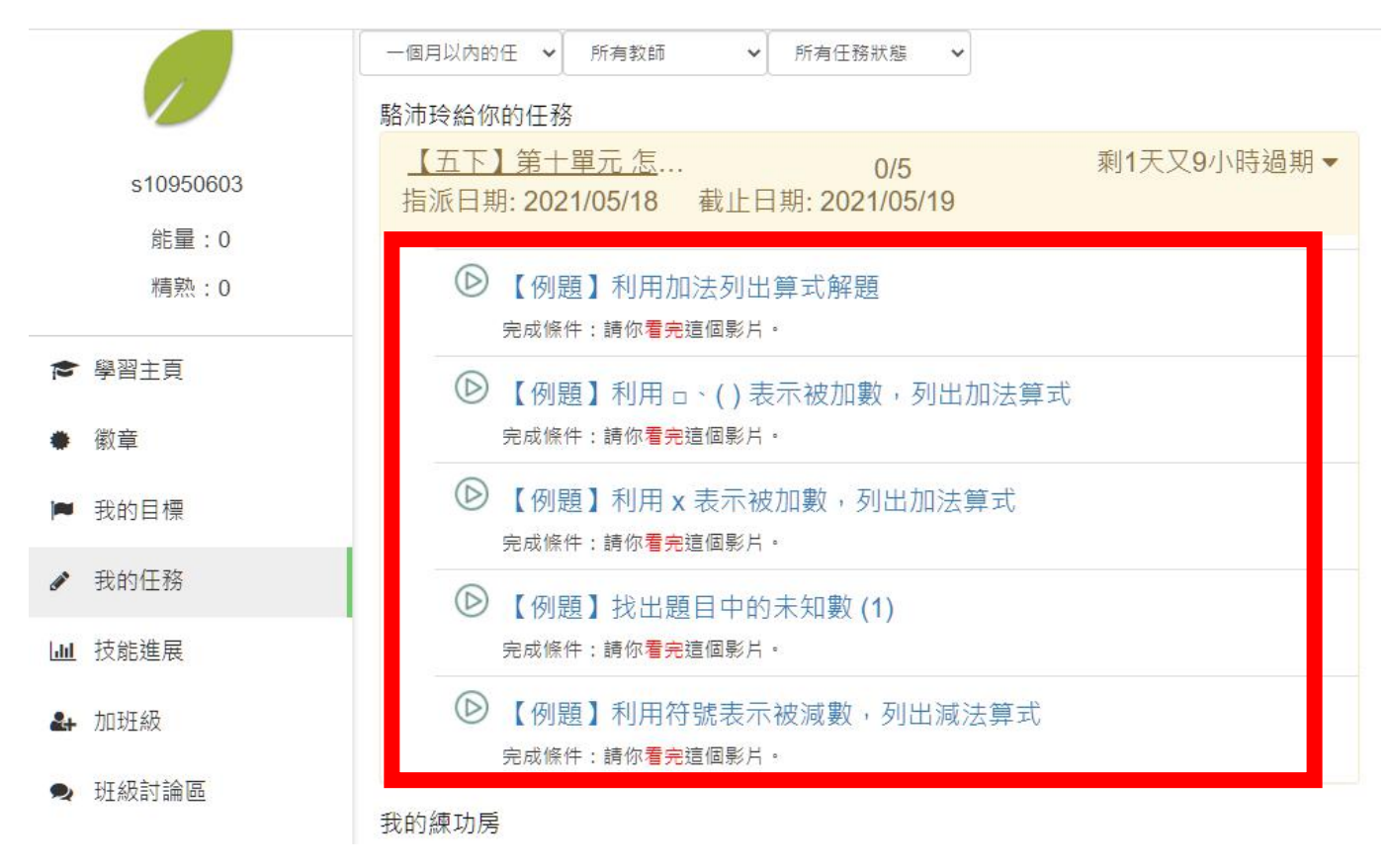

出現以下頁面點選播放即可開始觀看影片,看完後可在左方點選下一個影片繼續觀看。

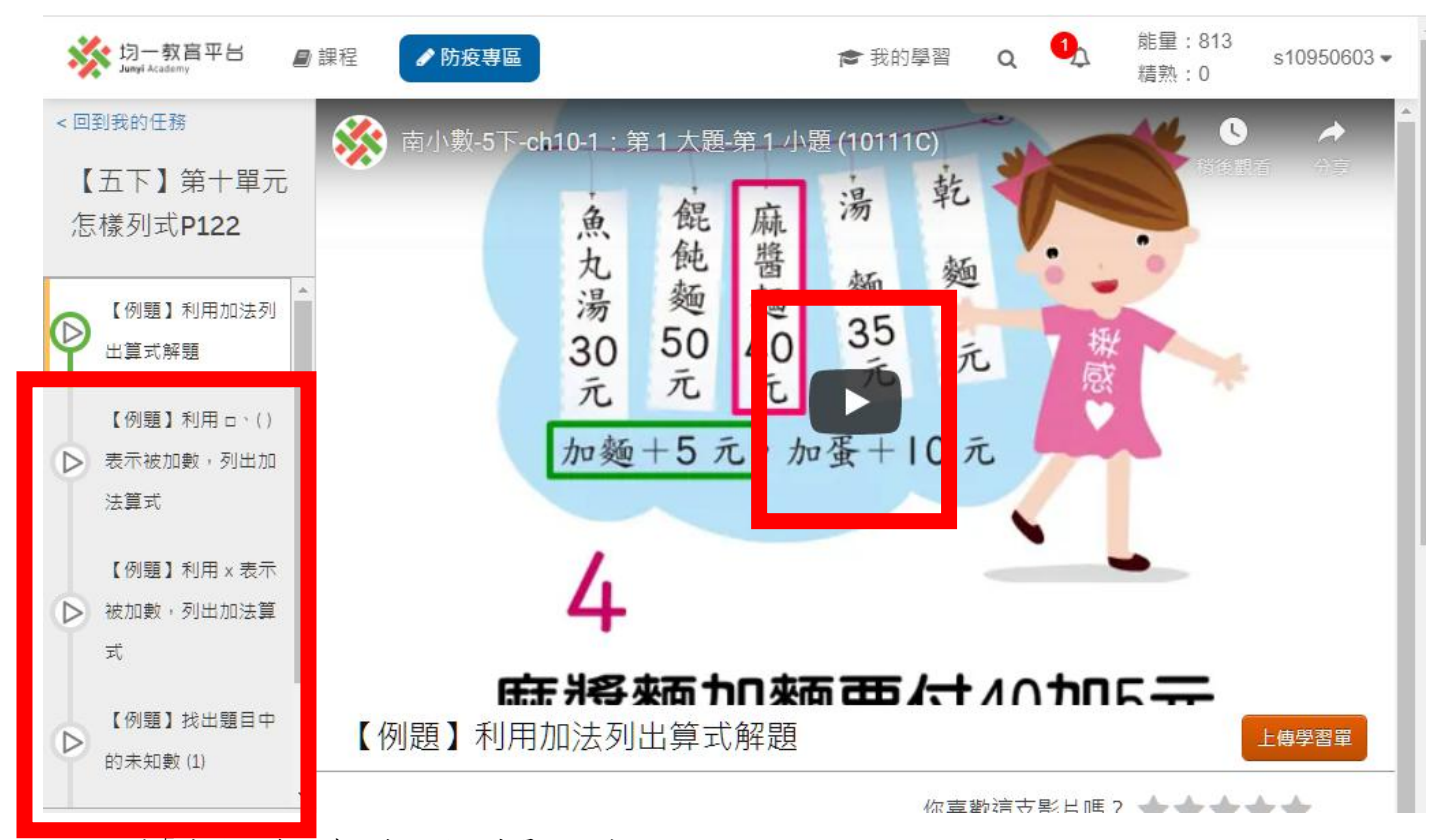

可以回到「我的任務」確認自己的進度是否完成。 看完影片後面後有小勾表示完成。(如下圖) p.s.若是未確實看完,像是快轉或跳過,則無法有學習記錄唷!

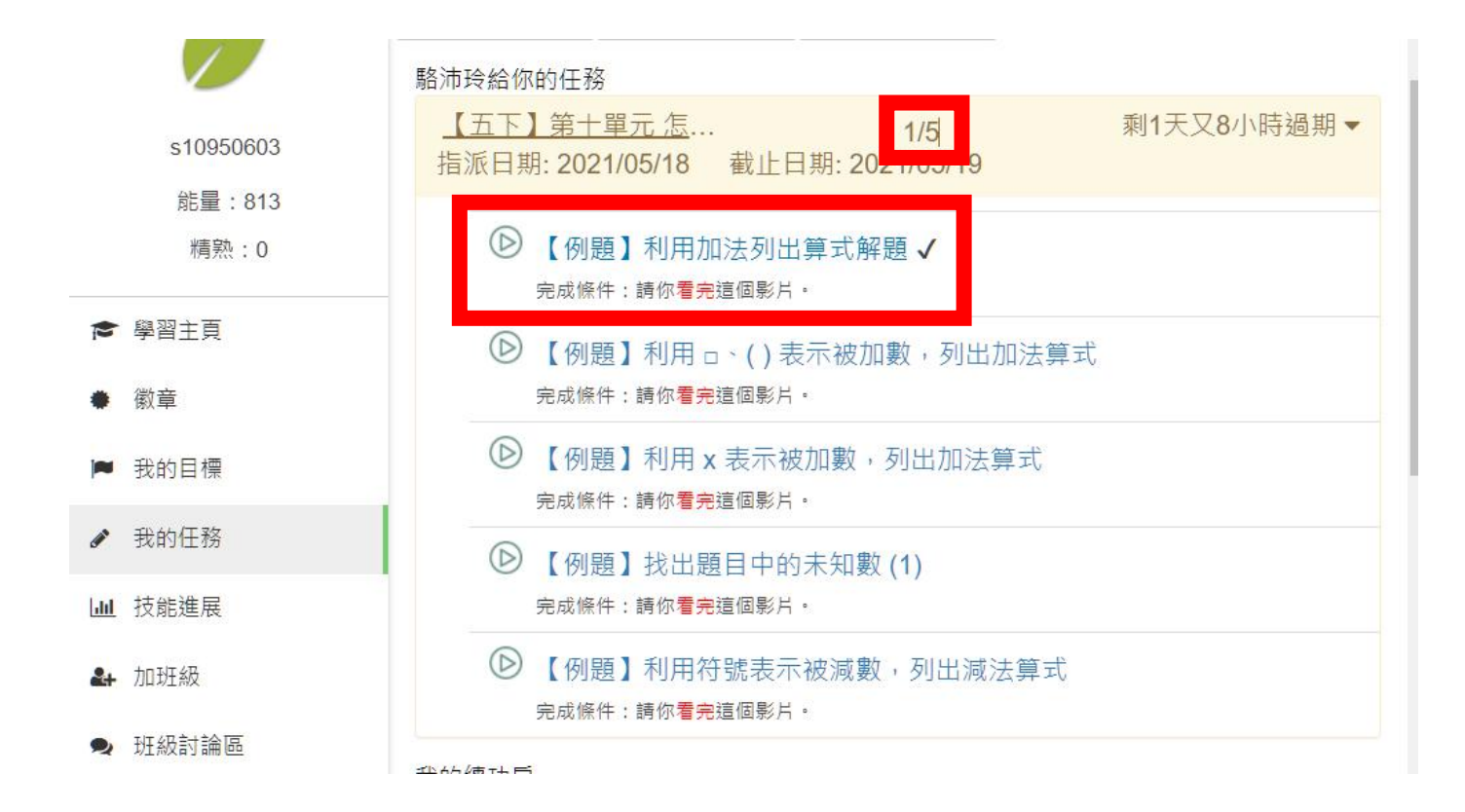